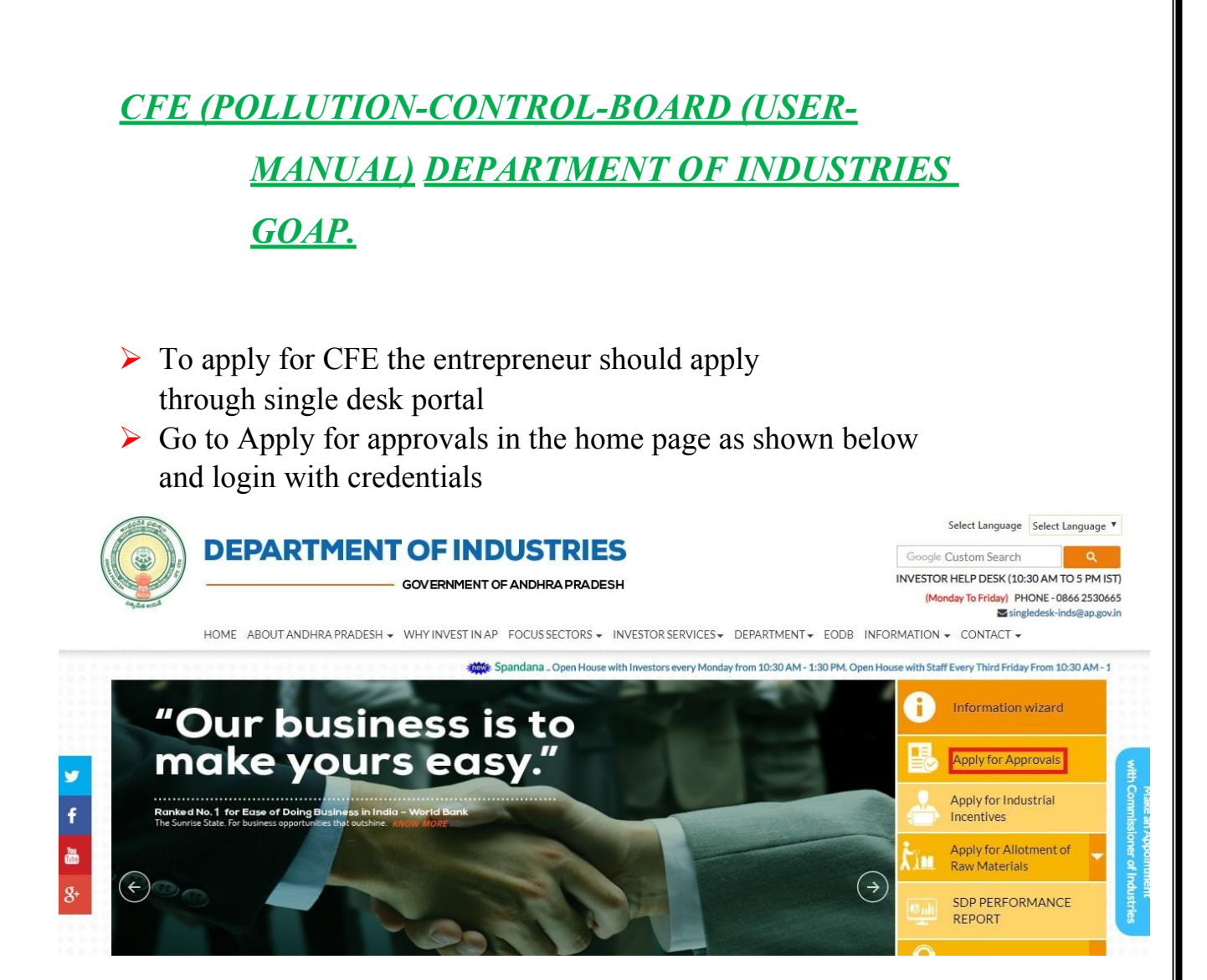

## Click on 'proceed' against you industry name.

|        |                   |               |                                |                                                                                                    |          | Total No. of / | Applications |                            |         |
|--------|-------------------|---------------|--------------------------------|----------------------------------------------------------------------------------------------------|----------|----------------|--------------|----------------------------|---------|
| SI. No | Organisation Name | Location      | Sector                         | Line of Activity                                                                                                 | Required | Approved       | Rejected     | Pending with<br>Department |         |
| 1      | praveen infra     | Visakhapatnam | IT                             | IT-Infra                                                                                                    | 6        | 0              | 0            | 0                          | Proceed |
| 2      | Madhava Workshop  | Anantapur     | Leather                        | Leather footwear and<br>leather products<br>(excluding tanning and<br>hide processing) (except<br>cottage scale) | 7        | 0              | 0            | 0                          | Proceed |
| 3      | herbal plant      | Visakhapatnam | Bulk Drugs,<br>Pharmaceuticals | CHEMICALS AND<br>ALLIED SUBSTANCES<br>AND PRODUCTS                                                               | 9        | 0              | 0            | 0                          | Proceed |
| 4      | Abids             |               |                                |                                                                                                    | 0        | 0              | 0            | 0                          | Proceed |

Then click on Pre Establishment Services and you will be redirected to below dashboard.

| PRE-ES                                  | STABLISHMENT CLEARANCE DESK                                                                                                    |                             |                             |                             |                      |                         |
|-----------------------------------------|----------------------------------------------------------------------------------------------------|-----------------------------|-----------------------------|-----------------------------|----------------------|-------------------------|
| ou have p<br>ategory.                   | roposed to invest Rs 125 Lakhs (Plant and Machinery) for setting up of unit with line of activity: CHEN                                                                                               | MICALS AND ALLIED S         | UBSTANCES AND P             | RODUCTS. Your industry      | is categorized as Sr | nall Enterprise         |
| lick here                               | to fill the Common Application Form (CAF-I), which is required for all Pre-Establishment clearances and                                                                                               | nd pay the Processing F     | ee to the Departmer         | nt of Industries.           |                      |                         |
| ist of Pre<br>Click on t<br>Click on th | Establishment clearances requiring only Common Application Form (CAF-I):<br>he pdf image to download the Common Application Form) 🤰<br>le pdf image to download the Department Acknowledgement form 👔 |                             |                             |                             |                      |                         |
| SI. No.                                 | Clearance Name                                                                                                    | Application Filling<br>Date | Department<br>Received Date | Approval / Rejected<br>Date | Status               | File ID                 |
| 1                                       | Sanction of Estimate/Issuance of Service Connection for Power Supply for 11KV or 33KV - RESCO                                                                                                    | 30-JAN-2019                 |                             | -                           | Yet to Apply         |                         |
| 2                                       | Factory Plan Approval                                                                                                    | 30-JAN-2019                 |                             |                             | Yet to Apply         |                         |
| 3                                       | Building /Site Permission /Approval from Municipality                                                                                                    | 30-JAN-2019                 | ä                           | 2                           | Yet to Apply         | AutoDCR file<br>details |
| 4                                       | Water Connection and Approval for water supply sanction from Municipalities                                                                                                    | 30-JAN-2019                 |                             | -                           | Yet to Apply         |                         |
| 5                                       | Permission to dig new wells                                                                                                    | 30-JAN-2019                 | -                           | -                           | Yet to Apply         |                         |
| ist of Pre<br>Click on t                | Establishment clearances requiring Department specific application along with Common Application<br>he pdf image to download the department specific application form)                                | Form (CAF-I):               |                             |                             |                      |                         |
| SI. No.                                 | Clearance Name                                                                                                    | Application Filling<br>Date | Department<br>Received Date | Approval / Rejected<br>Date | Status               | File ID                 |
| 6                                       | Fire-No Objection Certificate 💫                                                                                                    | -                           | -                           | -                           | Yet to Apply         |                         |
| 7                                       | Consent for Establishment Red Category                                                                                                    |                             |                             |                             | Vet to Apply         |                         |

> To Apply for CFE click on the highlighted box as shown above then.

| Cut              | delines for Convert Crinding Units (Units FO TRD)                                                                                                    |       |              |
|------------------|----------------------------------------------------------------------------------------------------|-------|--------------|
| • -              | The distance between the boundary of the site and boundary of the<br>1. National Highway shall be - 100 m<br>2. State High way shall be - 50 m<br>3. M.D.R. Willage roads shall be - 25 m |       | Yes, I agree |
| •<br>hab<br>anti | The minimum distance between the boundary of the site and human<br>itation (boundary of Town, Village etc.) shall be 500 m as the pollution is<br>icipated from fugitive emissions only.  |       | Yes, I agree |
| • (              | Green belt of 20 m width shall be developed along the boundary.                                                                                                    |       | Yes, I agree |
| :                | lotal area of land acquired – Ac. 1.5<br>Minimum canacity of the unit shall be 20 TPD.                                                                                                    |       | Yes, Lagree  |
| • I<br>to b      | Bag filter for grinding as well as cement silo either combined or separate<br>e provided for units with capacity more than 50 TPD.                                                        | ely   | Yes, I agre  |
|                  | I here by declare that, I meet the above siting guidel                                                                                                    | ines. |              |
|                  | (X) Cancel                                                                                                    |       |              |

- Based on the type of industry, the guidelines will appear and by declaring the conditions of each citing guidelines you will redirected to the next step.
- The Single Desk Portal has been integrated with the Pollution department system of the Government of Andhra Pradesh for providing services of the Pollution Department through the Single Desk Portal. Upon selecting 'PROCEED' as indicated below, the system automatically routes the applicant to the Online Consent Management & Monitoring System Pollution Department Response system for competing the remaining application procedure without the need for a separate registration and log-in to the Pollution department System

| Please select the type of Industry:                                                                                                    | Cement Grindin              | g Units(Upto 🔻 |
|----------------------------------------------------------------------------------------------------|-----------------------------|----------------|
| Guidelines for Cement Grinding Units (Upto 50 TPD)                                                                                                    |                             |                |
| <ul> <li>The distance between the boundary of the site and boundary</li> <li>1. National Highway shall be -100 m</li> </ul>                                         | ary of the                  | Van Lagrag     |
| 2. State High way shall be - 50 m<br>3. M.D.R./Village roads shall be - 25 m                                                                                        |                             | i tes, i agree |
| • The minimum distance between the boundary of the site a habitation (boundary of Town, Village etc.) shall be 500 m as t anticipated from fugitive emissions only. | nd human<br>he pollution is | Yes, I agree   |
| • Green belt of 20 m width shall be developed along the bou                                                                                                    | indary. 🛛                   | Yes, Lagree    |
| <ul> <li>Total area of land acquired – Ac. 1.5</li> </ul>                                                                                                    |                             | Yes, Lagree    |
| <ul> <li>Minimum capacity of the unit shall be 20 TPD.</li> </ul>                                                                                                   | ۲                           | Yes, lagree    |
| <ul> <li>Bag filter for grinding as well as cement silo either combine<br/>to be provided for units with capacity more than 50 TPD.</li> </ul>                      | ed or separately            | Yes, I agree   |
| I here by declare that, I meet the above                                                                                                    | e siting guidelines,        |                |
| Rear and Conv                                                                                                    | cal.                        |                |
| A Can                                                                                                    |                             |                |

After the redirecting the application form will open and need to fill the application form and do necessary payment as shown below.

| And the second second sec | Fields marked * are mandatory                                                       |  |
|----------------------------------------------------------------------------------------------------|-------------------------------------------------------------------------------------|--|
| and suggestions                                                                                                    | Industry Details Occupier Details                                                   |  |
|                                                                                                    | Name of the Industry / Project<br>*- herbal plant (max 250 characters)              |  |
|                                                                                                    | Site location and addresses                                                         |  |
|                                                                                                    | SY. No of the Industry                                                              |  |
|                                                                                                    | location/Plot No in case of Govt Andhra Pradesh<br>Industrial Estates:              |  |
|                                                                                                    | Village: * VIJAYAWADA                                                               |  |
|                                                                                                    | Revenue District:* Visakhapatnam                                                    |  |
|                                                                                                    | Mandal: * Anandapuram 🔻                                                             |  |
|                                                                                                    | Pin Code*: 520007                                                                   |  |
|                                                                                                    | Industry Status Proposed                                                            |  |
|                                                                                                    | Category:* RED V                                                                    |  |
|                                                                                                    | Industry Type:* Fibre glass production and processing (exclud ▼                     |  |
|                                                                                                    | Longitude(GPS Co-ordinates) (Degrees) (Minutes) (Seconds)                           |  |
|                                                                                                    | Latitude (GPS Co-ordinates) (Degrees) (Minutes) (Seconds)                           |  |
|                                                                                                    | Expected month & year of commissioning :*; 29/04/2019                               |  |
|                                                                                                    | Industry Registration/License (Max 50 char)                                         |  |
|                                                                                                    | Industry Registration/License 29/04/2019 E.g. dd/mm/yyyy                            |  |
|                                                                                                    | Project cost including land,                                                        |  |
|                                                                                                    | building, plant & machinery(For<br>New Plant Pronosed)(Rs in 125 As On : 29/04/2019 |  |
|                                                                                                    | Lakhs)                                                                              |  |
|                                                                                                    | Fixed Assets(Gross                                                                  |  |
|                                                                                                    | Block)Without Depreciation of 100 As On : 29/04/2019                                |  |
|                                                                                                    | (Rs in Lakhs)*:                                                                     |  |
|                                                                                                    | Scale of Industry : Small 🔻                                                         |  |
|                                                                                                    | Ownership of Industry: Individual                                                   |  |
|                                                                                                    | Landline Phone Number with<br>code :                                                |  |
|                                                                                                    | Fax No. With Code :                                                                 |  |
|                                                                                                    | e-mail Address : nagasai2457@gmail.com e.g. xyz@abc.com                             |  |
|                                                                                                    | Jurisdiction Office: Visakhapatnam                                                  |  |

## $\blacktriangleright$ Click on the *NEXT*.

| Andhra Pradesh<br>Pollution Control Board                                                                                                    |            | Online Consent Mana<br>Ministry of Environm<br>Gov      | gement & Monitorin<br>nent, Forest and Climate Change<br>rernment of india | g System                 | <b>E</b>   |
|----------------------------------------------------------------------------------------------------|------------|---------------------------------------------------------|----------------------------------------------------------------------------|--------------------------|------------|
| Home                                                                                                    | FAQs       | Environmental Act & Rules                               | Industry User Manual                                                       | Notifications            | Contact Us |
| he Pollution Control Board has<br>been established as a regulatory<br>uthority for implementing<br>arious pollution control laws.<br>The board is committed to<br>ovide pollution free environment.<br>The people of state. The Board<br>is undertaken various studies of<br>derground water, solid and air to<br>ke remedial steps to control | Industry n | ot registred with this User ,Reg Id                     | l, Caf Unique No and Em                                                    | all                      |            |
| ilution.                                                                                                    |            | INDUSTRY .                                              |                                                                            |                          |            |
| Send us your feedback                                                                                                    |            | Fields marked * are mandatory Industry Details Occupier | Details                                                                    |                          |            |
| Hook -                                                                                                    |            | Address for Communication *:                            |                                                                            |                          |            |
|                                                                                                    |            | Pin Code*:                                              |                                                                            |                          |            |
|                                                                                                    |            | Name of the Promoter* :<br>Designation*:                | Select Designation                                                         |                          |            |
|                                                                                                    |            | Phone No. With Code :                                   |                                                                            |                          |            |
|                                                                                                    |            | Fax No. With Code :                                     |                                                                            |                          |            |
|                                                                                                    |            | Mobile No* :                                            | 8332861318 (max 10 dig                                                     | jits)                    |            |
|                                                                                                    |            | e-mail Address* :<br>Hint Question*:                    | What is your Nickname?                                                     | e.g. xyz@abc.com         |            |
|                                                                                                    |            | Your Answer*:                                           |                                                                            |                          |            |
|                                                                                                    |            | Click to generate Temporary                             | Generate                                                                   |                          |            |
|                                                                                                    |            | Generated Password*:                                    | 91494 Ti                                                                   | nis is one time password |            |
|                                                                                                    |            | Do you want to send login                               | 🔘 yes 🖲 no                                                                 |                          |            |
|                                                                                                    |            | Credential III mail:                                    | Reset                                                                      |                          |            |

## Click on Save for the next step to fill the application.

| Andhra Pradesh<br>Pollution Control Board   | Online Consent Management & Monitoring System<br>Ministry of Environment, Forest and Climate Change<br>Government of india |                  |
|---------------------------------------------|----------------------------------------------------------------------------------------------------|------------------|
| Home                                        | Consent Management                                                                                                    | Logout           |
| <ul> <li>Industry Profile</li> </ul>        |                                                                                                    |                  |
| Consent Fee Calculator                      |                                                                                                    |                  |
| Online Payment Verification                 | Walker -                                                                                                    |                  |
| Send us your feedback                       | Welcome herbal plant                                                                                                    | Date : 29-4-2019 |
| click here for any kind complaints or query | You have successfully registered with Andhra OCMMS                                                                         | -HWM             |
|                                             | Next                                                                                                    |                  |

> Click on the Next.

| Consent Fee Calculator              | - Sand                                         |                                         |                          |                    |                |          |            |               |                 |
|-------------------------------------|------------------------------------------------|-----------------------------------------|--------------------------|--------------------|----------------|----------|------------|---------------|-----------------|
| Inline Payment Verification         | 1                                              |                                         |                          |                    |                |          |            |               |                 |
| us your leedback<br>uggestions      | Welcome herba                                  | l plant                                 |                          | 236                |                |          |            | 107 107 F. 1  | Date : 29       |
| here for any kind mplaints or query | Industry                                       | Occupier                                | Other                    | Raw                | Material/Prod  | Juct 1   | WC/Effluer | t Solid Waste | Air Emission    |
|                                     | Documents                                      | Consent                                 | t Fee                    |                    |                |          |            |               |                 |
|                                     |                                                |                                         |                          |                    | Indust         | ry Detai | ls         |               |                 |
|                                     | Name of Indu                                   | ustry/Projec                            | t*:                      |                    | herbal plant   |          |            |               |                 |
|                                     | Site location                                  | and address                             | es*:                     |                    | 74-3-5, PANDAR | RIPURAM  | 5          |               |                 |
|                                     | Pin Code:                                      |                                         |                          |                    | 520007         |          |            |               |                 |
|                                     | Village:                                       |                                         |                          |                    | VIJAYAWADA     |          |            |               |                 |
|                                     | SY.No of the                                   | Industry loc                            | ation/Plo                | t No in            | Andhra Pradesh | 1        |            |               |                 |
|                                     | Scale of Indu                                  | stry :                                  | reace of                 |                    | Small          |          |            |               |                 |
|                                     | Longitude(GP                                   | PS Co-ordina                            | tes):                    |                    | ( , , )        |          |            |               |                 |
|                                     | Latitude(GPS                                   | Co-ordinate                             | :5):                     |                    | (,,,)          |          |            |               |                 |
|                                     | Status:                                        |                                         |                          |                    | Proposed V     |          |            |               |                 |
|                                     | Expected mo                                    | nth & year o                            | t commiss                | sioning            | 29/04/2019     |          |            |               |                 |
|                                     | Registration/                                  | License No.                             | /License I               | Date:              |                |          | 29/04/20   | )19           | e.g. dd/mm/yyyy |
|                                     | Project cost i<br>& machinery<br>(Rs in Lakhs) | ncluding lan<br>For New Pla             | d, buildin<br>int Propos | g, plant<br>ied) : | 125.0          |          | As On :    | 29/04/2019    | E               |
|                                     | Fixed Assets<br>Depreciation<br>plant) :(Rs in | Gross Block<br>of Existing U<br>Lakhs): | )Without<br>Init(For E   | xisting            | 100.0          |          | As On :    | 29/04/2019    |                 |
|                                     | Ownership of                                   | Industry :                              |                          |                    | Individual     |          | ۳          |               |                 |
|                                     | Phone No. wi                                   | th code :                               |                          |                    |                |          |            |               |                 |
|                                     | Fax No. with                                   | code ::                                 |                          |                    |                |          |            |               |                 |
|                                     | e-mail Addre                                   | 55:                                     |                          |                    | nagasai2457@c  | mail.con | n          |               |                 |

| Industry Profile                                                                                                    |                                                                                                    |                                            |
|----------------------------------------------------------------------------------------------------|----------------------------------------------------------------------------------------------------|--------------------------------------------|
| Consent Fee Calculator                                                                                                    |                                                                                                    |                                            |
| Online Payment Verification                                                                                                    | A CONTRACTOR OF A CONTRACTOR OF A CONTRACTOR OF A CONTRACTOR OF A CONTRACTOR OF A CONTRACTOR OF A CONTRACTOR OF                                                                                                    |                                            |
| nd us your feedback<br>d suggestions                                                                                                    | Welcome herbal plant                                                                                                    | Date : 29-4                                |
| click here for any kind                                                                                                    | Industry Occupier Other Raw Material/Product WC/Eff                                                                                                    | luent Solid Waste Air Emission             |
|                                                                                                    | Documents Consent Fee                                                                                                    |                                            |
|                                                                                                    | Consent Fee Details                                                                                                    |                                            |
|                                                                                                    | Category:                                                                                                    | RED                                        |
|                                                                                                    | Cost of Project including Land/Building & Machinery. :                                                                                                    | 125.0 Lakhs As On :29-04-2019              |
|                                                                                                    | Consent Fee Applicable for Two Acts :                                                                                                    | 0 (for new industry)                       |
|                                                                                                    | Reason for deviation in payment :                                                                                                    | (50 char)                                  |
|                                                                                                    | For a period upto :                                                                                                    | 29/04/2019                                 |
|                                                                                                    | Consent Fee Remitted now:                                                                                                    | (In Rs.)                                   |
|                                                                                                    | Note: For Payment, Click on declaration check box, Click on "Completed "                                                                                                    | and "Save", select "Online" mode for payme |
|                                                                                                    | We hereby declare that we will install and operate pollution control<br>equipment required to meet the standards prescribed by the Board and<br>we will not commence production, until such pollution control equipmen<br>is installed and ready for operation.We will obtain Consent For<br>Operation(CFO) from the Board before going into trail production. | t 🛛                                        |
|                                                                                                    |                                                                                                    |                                            |
| Instructions                                                                                                    |                                                                                                    |                                            |
| <ul> <li>state account.</li> <li>state and all state and all state and all state and all states and all states and all</li></ul> | an describe                                                                                                    |                                            |
| <ul> <li>click "View" link to view the prov<br/>click "View" link to delete the prov<br/>click "Delete" link to delete the product delete, fir</li> </ul>                                                                                                    | ic details<br>product details<br>st delete the product details you want to edit and then add new one.                                                                                                    |                                            |
|                                                                                                    | Do You Want To Save The Application as 🔘 Completed 🖲 In Progre                                                                                                    | 55                                         |
|                                                                                                    |                                                                                                    |                                            |
|                                                                                                    |                                                                                                    |                                            |

After Successful Payment and completion of application it will automatically redirected to single desk portal as shown below & we can check/ monitor the status of the application.

| SI. No. | Clearance Name                            | Application Filling<br>Date | Department<br>Received Date | Approval / Rejected<br>Date | Status       | File ID |
|---------|-------------------------------------------|-----------------------------|-----------------------------|-----------------------------|--------------|---------|
| 5       | Fire-No Objection Certificate ≽           | •                           |                             |                             | Yet to Apply |         |
| 4       | Consent for Establishment Orange Category | 29-APR-2019                 | 29-APR-2019                 |                             | Sent to Dept |         |